# Customer Connection Application Online Access Portal Guide

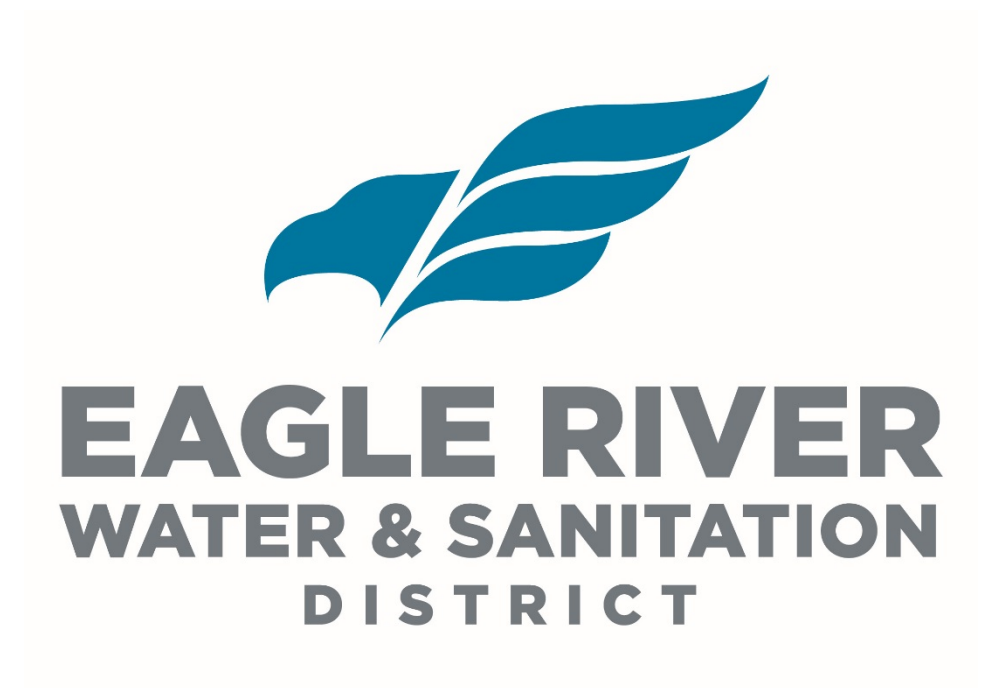

Last Approved Revision: July 31, 2020

Application fees apply. Please see Appendix A for details.

In an effort to centralize communications with our customers, the Eagle River Water & Sanitation District (district) has implemented an online connection application system through CityWorks software. This guide is intended to walk customers through the connection application process by providing a road map and visuals of what to expect.

## **Step 1: Navigating to the Connection Application Portal**

To create a new connection application, please visit erwsd.org.

Under the "CUSTOMERS" tab dropdown, select "New Account, Construction, & Remodels" (Figure 1).

Once you are on the "New Account, Construction, & Remodels" page, click on the blue "CONNECTION APPLICATION PORTAL" button (Figure 2).

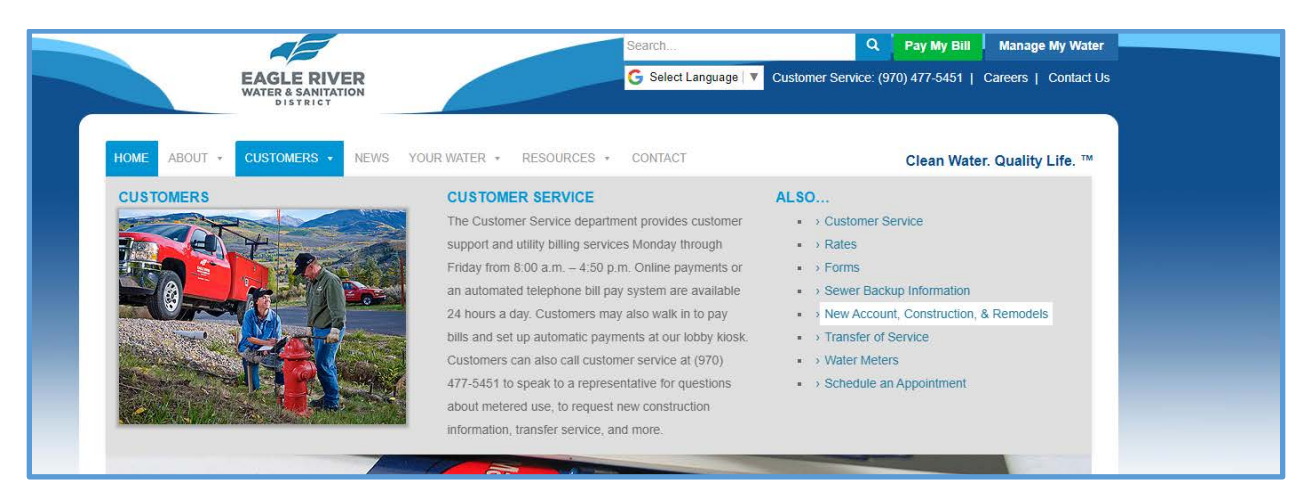

Figure 1. Location of connection application from erwsd.org

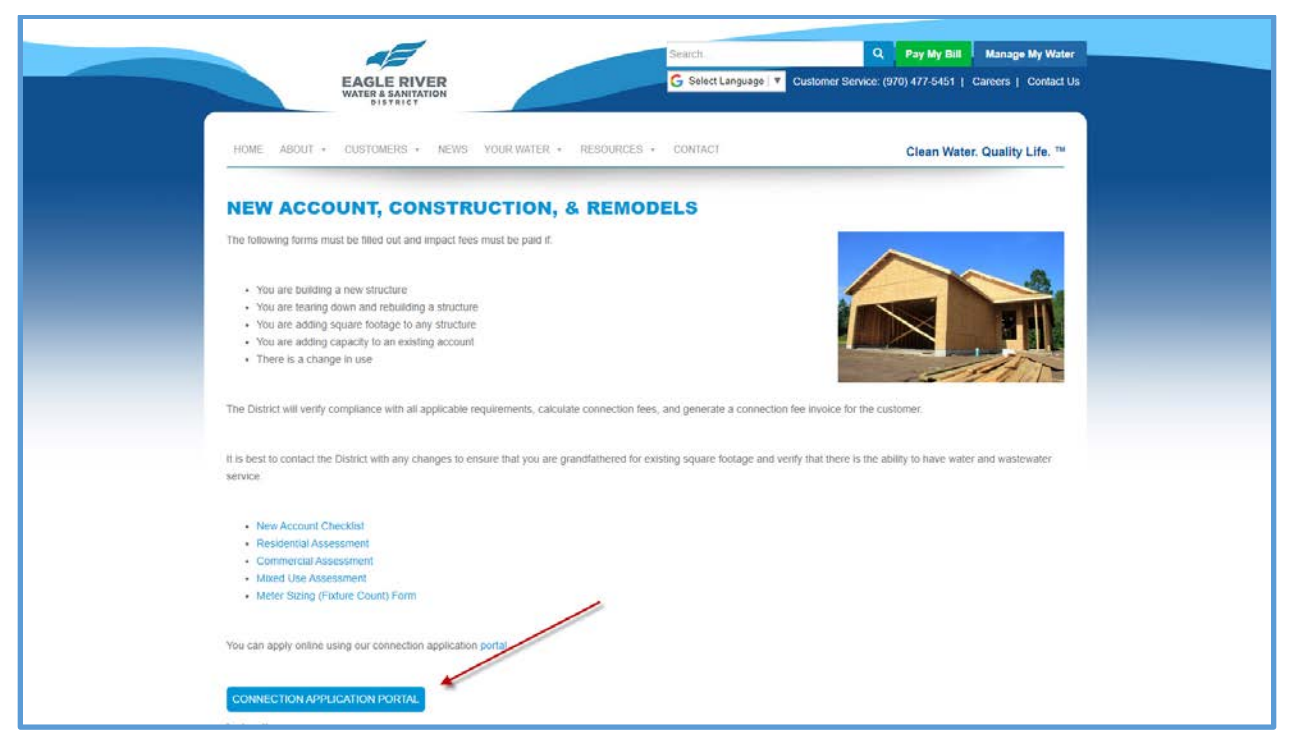

Figure 2. Connection Application Portal from "New Account, Construction, & Remodels" page

#### **Step 2: Creating a Connection Application Account**

Once on the connection application site, or Online Access Portal (OAP), you can create a connection application account with us by clicking on the "Sign Up" link (Figure 3).

You can use this account to manage all of your connection applications in one location. *PLEASE NOTE: Your connection application account is NOT the same account as your standard Customer Service / WaterSmart / Billing account.* 

Complete the credentials and contact information and select "Register" (Figure 4). Please check your email for account verification.

| EAGLE RIVER<br>WATER & SANIVATION<br>BISTRICT |                                          |
|-----------------------------------------------|------------------------------------------|
|                                               |                                          |
|                                               | Log In<br>Don't have an account? Sign Up |
|                                               | Username                                 |
|                                               | Password                                 |
|                                               | Log In                                   |
|                                               | Forgot Password?<br>4.0-Release          |
|                                               |                                          |

Figure 3. Account log in page

| AGLE RIVER<br>ATER & SANITATION<br>DISTRICT |                    |             |
|---------------------------------------------|--------------------|-------------|
|                                             |                    |             |
| Apply for a login                           |                    |             |
| All fields are required                     |                    |             |
| CREDENTIALS:                                | CONTACT INFORMATIO | N:          |
| Email Address                               | First Name         | Last Name   |
| X Please provide a valid email Id.          | Address            |             |
| Password                                    |                    |             |
|                                             | City               | State - Zip |
| Confirm Password                            |                    |             |

Figure 4. Account creation form

## Step 3: Creating a New Application

Once an account has been created, select "new application" to submit a new project (Figure 5). Select "Customer Service Case" and "Begin Application" (Figure 6).

| *)                |               |
|-------------------|---------------|
| + New Application |               |
| +<br>0            |               |
|                   | Powood by Ead |

Figure 5. New Application Initiation

| *                     |                   |
|-----------------------|-------------------|
| Select an Application |                   |
| Queenth               |                   |
|                       | Begin Application |
| $\mathbf{X}$          |                   |
|                       |                   |

Figure 6. Application form process

### **Step 4: Completing an Application**

Under the "Main" subheading, fill in the address. The address line will autofill location suggestions (Figure 7).

Press "Next."

Fill in the information under the "People" subheading. Please note that owner information is always required.

If you have previously created an application, you can select the "Use My Info" button to insert all of your account information as an Owner or Applicant Representative (Figure 8).

Describe the project in the comment field (Figure 8).

Finally, upload documents under the "Rel Docs" subheading.

PLEASE NOTE: Your application will NOT be considered complete until you attach the applicable plans sets as outlined in our Rules and Regulations. These may include: service line diagrams; meter assembly diagrams; plat maps; and/or additional documents to properly evaluate your application. If you fail to provide the proper documentation, you will be notified via

email and will need to return to your OAP to upload additional information. Comments regarding missing information can be found there.

| Application: Customer Service Case | Step 1 of                                                                                                    |
|------------------------------------|----------------------------------------------------------------------------------------------------|
| Maia                               | vier re-                                                                                                    |
| Descritor                          |                                                                                                    |
| 345 Forest                         | a transferration of the second second s |
| SAK FOREST RD<br>BAG FOREST RD     |                                                                                                    |
|                                    | and the second second                                                                                                    |
|                                    |                                                                                                    |
|                                    |                                                                                                    |
|                                    | Cantor Chear Ne                                                                                                    |
| People                             |                                                                                                    |

Figure 7. Application Form: Main

| Main                  |                |          |                                    |                               |                   |  |
|-----------------------|----------------|----------|------------------------------------|-------------------------------|-------------------|--|
| People                |                |          | Selecting th                       | his will insert all of your a | count information |  |
| Owner (Required) more |                | Use My I | nto Applicant Representative (If A | pplicable) more               | Use My Info       |  |
| Name                  |                |          | Name                               |                               |                   |  |
| Address Line1         |                |          | Address Line1                      |                               |                   |  |
| Oty Name              | State          | Zip Code | City Xiama                         | State                         | Zip Code          |  |
| Phone (Home)          | Phone (Mobile) |          | Phone Home)                        | Phone (Mehile)                |                   |  |
| Enal                  |                |          | feat                               |                               |                   |  |
|                       | 3127           |          | Comment                            |                               |                   |  |

Figure 8. Application Form: People

### Step 5: Reviewing your OAP Home Page

Figure 9 shows an example of what your OAP homepage may look like once you have submitted one or more applications. Once you application is complete, the district team will evaluate your project and can create additional work flows that apply to your application. Examples of these workflows can be found in the "Additional Information" section below. For a complete explanation of the approval process work flows, please visit our Rules and Regulations page at <u>erwsd.org/resources/rules-regulations/</u>.

| HE RIVER<br>NATURATION<br>+ New Application |                                    |                              |                                                                                                    |                                                              |
|---------------------------------------------|------------------------------------|------------------------------|----------------------------------------------------------------------------------------------------|--------------------------------------------------------------|
| Submitted Submitted Ubmitted Applications   |                                    |                              |                                                                                                    | Sort                                                         |
| Customer Service Variance<br>CSV20-002      | 846 FOREST RD PLL Test-04202020 PM | In Progress<br>Actions       | Created<br>04/20/2020                                                                                                    |                                                              |
| Developer Approval Process<br>DAP20-20      | 846 FOREST RD PLL Test-04202020 PM | Process is Closed<br>Actions | Created<br>04/20/2020                                                                                                    |                                                              |
| nfrastructure Approval Process<br>AP20-20   | 846 FOREST RD PLL Test-04202020 PM | Process is Closed<br>Actions | Created<br>04/20/2020                                                                                                    |                                                              |
| Customer Service Case<br>CS20-053           | 846 FOREST RD PLL Test-04202020 PM | Process is Closed            | Created<br>04/20/2020                                                                                                    |                                                              |
| +                                           |                                    | Application Info             | × Sector Sector | elect the Pin on the<br>ap, then select Oper<br>som to, etc. |

Figure 9. Example Customer OAP site layout

## **Additional Information**

Figures 10-12 show three different work flows: Customer Service Case, Infrastructure Approval Process, and Developer Approval Process. All application types, including Customer Service Variance requests, are outlined below in Table 1.

| Application Process             | Project Examples                                                                                                    |
|---------------------------------|----------------------------------------------------------------------------------------------------|
| Customer Service Case           | The most common application type,<br>including: remodel projects; teardown<br>rebuilds; and new construction on existing<br>lots with or without stub-outs.                                                                                                    |
| Developer Approval Process      | Requests for new services to lots that are not<br>currently served by and/or that do not fall<br>within the service area of the district and/or<br>the Upper Eagle Regional Water Authority<br>(authority). These may also include a<br>significant change in service volume or<br>property type. These are typically larger new<br>developments that are engaged in a Land<br>Use Authority approval process as well. |
| Infrastructure Approval Process | These case types typically include significant modification or extension of water and wastewater main pipes.                                                                                                    |
| Customer Service Variance       | Specialty instances reviewed on a case-by-<br>case basis.                                                                                                    |

Table 1. Common application types

You can return to your main page at any time by clicking on the district logo on the top left of the OAP. If you would like to learn more about the status of your cases, you can select them to view their location in the work flow. Figure 10 provides an example of a customer service case work flow.

| a second a more                          |                |                                                 |                           |                                      |             |                                  |                          |          |  |
|------------------------------------------|----------------|-------------------------------------------------|---------------------------|--------------------------------------|-------------|----------------------------------|--------------------------|----------|--|
| Application                              |                |                                                 |                           |                                      |             |                                  |                          |          |  |
| Customer Service Case<br>CS20-1000015    |                | 5187 BLACK GORE DR<br>Test Multiple attachments |                           | Process is Closed                    |             | Created:<br>Expires:             | 07/23/2020<br>07/23/2021 |          |  |
| People                                   |                | Select to see<br>applicatio                     | all of you<br>on workflow | Workflow                             | Seler       | t to see comm<br>t to you applic | ents.<br>ation           |          |  |
| TILLe                                    | Name           | Address                                         |                           | < 1 to 10 of 13 items > Show All     |             |                                  |                          |          |  |
| Owner (Required)                         | JF             | 1 Main, Vall, CO, 81657                         | 1                         | Description                          | Result      | Target End                       | Completed                | Comments |  |
| Planner                                  | MICAH SCHUETTE |                                                 | 1                         | Connection App Complete?             | NO          | 07/23/2021 10:17 AM              | 07/24/2020 1:28 PM       |          |  |
| GIS Administrator                        | CRAIG MALKMES  |                                                 | 1                         | Connection App Complete?             | YES         | 07/24/2021 1:28 PM               | 07/24/2020 1.30 PM       | 1        |  |
| Development Review Coordinator           | TUG BIRK       |                                                 | 1                         | Does New Account Need To Be Created? | NO          | 07/24/2021 1 30 PM               | 07/24/2020 1:31 PM       | 2        |  |
| Consideration of the state of the second | 100 000        |                                                 |                           | Infrastructure Approval Process      | NO          |                                  | 07/24/2020 1:31 PM       | 2        |  |
|                                          |                |                                                 |                           | Developer Approval Process           | NO          | 07/24/2021 1 30 PM               | 07/24/2020 1 31 PM       | 2        |  |
|                                          |                |                                                 |                           | Create Meter Purchase Form In CIS    | COMPLETED   | 07/24/2021 1 31 PM               | 07/24/2020 1:31 PM       | 3        |  |
|                                          |                |                                                 |                           | Impact Fees Paid                     | PAID        | 07/24/2021 1 31 PM               | 07/24/2020 1 31 PM       | - 14     |  |
|                                          |                |                                                 |                           | Meter Set Inspection                 | HAS AIR GAP | 07/24/2021 1 31 PM               | 07/24/2020 1 31 PM       | 5        |  |
|                                          |                |                                                 |                           | Full Connection Made?                | NO          | 07/24/2021 1:31 PM               | 07/24/2020 1 31 PM       | 5        |  |
|                                          |                |                                                 |                           | Full Connection Made?                | ACTC        | 07/24/2021 1.31 PM               | 07/24/2020 1.31 PM       | 5        |  |
|                                          |                |                                                 |                           | Related Documents                    |             |                                  |                          |          |  |
|                                          |                |                                                 |                           | Add ar Delete all                    |             |                                  |                          |          |  |
|                                          |                |                                                 |                           |                                      |             |                                  |                          |          |  |

Figure 10. Example OAP site

Figure 11 provides an example of a completed Developer Approval Process workflow. This example is intended to provide a rough outline and road map of the steps for this work process that may not align with your specific project entirely. Depending on the timeline of each specific project, these steps may occur in a slightly different order. This example assumes that the development is not currently being served by district or the authority, and it assumes that the property is not currently subject to property tax that is paid to district and/or authority. Again, for more information on any of our workflows and approval process, please visit our Rules and Regulations page at <u>erwsd.org/resources/rules-regulations</u>.

| Description                      | Result     | Target End         | Completed          | M Commen | its |
|----------------------------------|------------|--------------------|--------------------|----------|-----|
| Dev. in Service Boundary?        | NO.        | 04/20/2021 4:06 PM | 04/20/2020 4:06 PM | 1        |     |
| Water Rights Review              | YES.       | 04/20/2021 4:06 PM | 04/20/2020 4:06 PM | 1        |     |
| Cover, Inclusion & Petition      | ATTACHED   | 04/20/2021 4:06 PM | 04/20/2020 4:07 PM | 1        |     |
| Gen Initial Letter               | SENT       | 04/20/2021 4:06 PM | 04/20/2020 4:07 PM | 1        |     |
| Petition Inclusion Form          | EXECUTED   | 04/20/2021 4:07 PM | 04/20/2020 4:15 PM | 1        |     |
| Water Demand Worksheet           | RECEIVED.  | 04/20/2021 4:07 PM | 04/20/2020 4:15 PM | 1        |     |
| Publish Notice of Inclusion      | ATTACHED,  | 04/20/2021 4:15 PM | 04/20/2020 4:16 PM | 1        |     |
| Water Demand Evaluation          | COMPLETED  |                    | 04/20/2020 4:15 PM | 1        |     |
| Conditional Capacity Letter      | SENT.      | 04/20/2021 4:15 PM | 04/20/2020 4:17 PM | 1        |     |
| Board Meeting for Public Hearing | COMPLETED  | 04/20/2021 4:16 PM | 04/20/2020 4:17 PM | 1        |     |
| Board Action                     | SCHEDULED. | 04/20/2021 5:17 PM | 04/20/2020 4:18 PM | 1        |     |
| Notify Legal                     | COMPLETED  | 04/20/2021 4:17 PM | 04/20/2020 4:18 PM | 1        |     |
| Present Action to Board          | APPROVED   | 04/20/2021 4:18 PM | 04/20/2020 4:18 PM | 1        |     |
| Water Rights Dedication          | RECEIVED   | 04/20/2021 4:18 PM | 04/20/2020 4:19 PM | 1        |     |
| Certified Order of Inclusion     | RECEIVED   | 04/20/2021 4:18 PM | 04/20/2020 4:20 PM | 1        |     |
| Water Service Agreement          | EXECUTED   | 04/20/2021 4:19 PM | 04/20/2020 4:20 PM | 1        |     |
| Notify Stake Holders             | COMPLETED  | 04/20/2021 4:20 PM | 04/20/2020 4:20 PM | 1        |     |
| Ability to Serve Letter          | SENT       | 04/20/2021 4:20 PM | 04/20/2020 4:20 PM | 1        |     |
| Update Dist/Auth. Bndy           | COMPLETED_ | 04/20/2021 4:20 PM | 04/20/2020 4:22 PM | 1        |     |
| Water Rights Deposit Evaluation  | COLLECTION | 04/20/2021 4:20 PM | 04/20/2020 4:23 PM | 1        |     |
| Balance Due                      | RECEIVED_  | 04/20/2021 4:23 PM | 04/20/2020 4:24 PM | 1        |     |

Figure 11. Example OAP site

Figure 12 provides an example of the Infrastructure Approval Process which you will see if your project requires it.

| Workflow                           |            |                    |                    |            |
|------------------------------------|------------|--------------------|--------------------|------------|
| 1 to 10 of 23 items. > Show All    |            |                    |                    |            |
| Description                        | Result     | Target End         | Completed          | M Comments |
| DRC Plan Review                    | COMPLETED  | 04/20/2021 4:04 PM | 04/20/2020 4:23 PM | 1          |
| CRT Plan Review                    | NOTAPPRVED | 04/20/2021 4:23 PM | 04/20/2020 4:24 PM | 2          |
| Revisions Required                 | RECEIVED   | 04/20/2021 4:24 PM | 04/20/2020 4:26 PM | 2          |
| CRT Plan Review                    | APPROVED   | 04/20/2021 4:26 PM | 04/20/2020 4:26 PM | 2          |
| Generate CPA Letter                | ATTACHED   | 04/20/2021 4:26 PM | 04/20/2020 4:29 PM | 3          |
| App. Loads Plans & CAD             | RECEIVED   | 04/20/2021 4:29 PM | 04/20/2020 4:33 PM | 4          |
| Inspector Plan Review              | ACCEPT     | 04/20/2021 4:31 PM | 04/20/2020 4:33 PM | 4          |
| Inspector Plan Review              | ACCEPT     | 04/20/2021 4:33 PM | 04/20/2020 4:34 PM | 4          |
| Upload Proposed CAD to GIS         | COMPLETED; | 04/20/2021 4:34 PM | 04/20/2020 4:34 PM | 5          |
| Water and/or WW New Const          | WATER      | 04/20/2021 4:34 PM | 04/20/2020 4:35 PM | 6          |
| Water New Construction WOs         | INSPECTION | 04/20/2021 5:35 PM | 04/20/2020 4:37 PM | 6          |
| PreCon Meeting                     | COMPLETED, | 04/20/2021 5:37 PM | 04/20/2020 4:39 PM | 7          |
| Construction Activities            | COMPLETED  | 04/20/2021 4:39 PM | 04/20/2020 4:39 PM | 8          |
| Final Documents Received?          | RECEIVED.  | 04/20/2021 4:39 PM | 04/20/2020 4:41 PM | 8          |
| Drawings of Record PDF (Inspector) | ACCEPT     | 04/20/2021 4:39 PM | 04/20/2020 4:43 PM | 8          |
| Drawings of Record CAD (GIS)       | ACCEPT     | 04/20/2021 4:39 PM | 04/20/2020 4:43 PM | 8          |
| DRC Releases CAL                   | ATTACHED   | 04/20/2021 4:43 PM | 04/20/2020 4:44 PM | 9          |
| Update Warranty in GIS             | COMPLETED  | 04/20/2021 4:44 PM | 04/20/2020 4:46 PM | 10         |
| Generate 2 Year Warranty           | COMPLETED  | 04/20/2021 4:44 PM | 04/20/2020 4:46 PM | 10         |
| Water and/or WW 2 Year             | WATER      | 04/20/2021 4:46 PM | 04/20/2020 4:47 PM | 10         |
| Water 2 Year WOs                   | 2YRINSPECT | 04/20/2021 4:47 PM | 04/20/2020 4:47 PM | 10         |
| 2 Year Warranty                    | COMPLETED  | 04/20/2021 4:47 PM | 04/20/2020 4:48 PM | 11         |
| DRC Generates FAL                  | COMPLETED_ | 04/20/2021 4:48 PM | 04/20/2020 4:49 PM | 12         |
|                                    |            |                    |                    |            |

Figure 12. Example OAP site

If you have any additional questions, please feel free to reach out to our customer service team at (970) 476-7480 or customerservice@erwsd.org.